## Ajouter, modifier ou gérer des composantes dans GroupRates

1

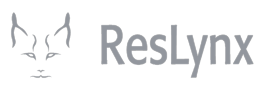

Ce tutoriel vous apprendra à ajouter, modifier ou gérer des composantes dans GroupRates. Veuillez noter que la procédure est identique pour chaque composante (seulement les champs à remplir se modifient en fonction des composantes).

À partir du menu GroupRates, cliquez sur la section de la composante que vous souhaitez ajouter, modifier ou gérer. Dans cet exemple, nous prendrons une promotion.

| igurations de                       | Promotio     | ns                               |                                       |                     |        |             |                 |                 |
|-------------------------------------|--------------|----------------------------------|---------------------------------------|---------------------|--------|-------------|-----------------|-----------------|
| ptes                                | Ajouter Pr   | omotion                          |                                       |                     |        |             |                 |                 |
| ateurs                              |              |                                  |                                       |                     |        | Rec         | hercher :       |                 |
| ort                                 | Actions      | Nom                              | Description                           | Code                | Valeur | Nb<br>jours | Nb<br>passagers | Par<br>passager |
| ervations                           | d - 🗊        | Réservez<br>tôt!                 |                                       |                     | 150\$  | 175         | 1               | Oui             |
| inations                            | d - 🗊        | Rabais<br>Explore<br>Québec      | Rabais Explore<br>Québec              | RABAISEXPLOREQUEBEC | 25%    | 0           | 0               | Non             |
| ompagnateurs<br>upations            | d - 🗊        | Membre<br>de la<br>FADOQ         | Rabais de \$ 10<br>pour les<br>membre |                     | 10\$   | 0           | 0               | Oui             |
| ons terrestres<br>ts<br>barquements | <b>/</b> - 🔟 | Réservez<br>d'avance<br>2 mois ! | Rabais offert<br>lorsque séjour<br>r  | DA2                 | 20%    | 20          | 0               | Oui             |
| es                                  | Affichage de | l'élément 1 à                    | 4 sur 4 éléments                      |                     |        |             | Précédent       | 1 Suivan        |
| 3                                   |              |                                  |                                       |                     |        |             |                 |                 |
| nisseurs                            |              |                                  |                                       |                     |        |             |                 |                 |
| pements                             |              |                                  |                                       |                     |        |             |                 |                 |

2 Pour ajouter une nouvelle promotion, cliquez simplement sur « Ajouter promotion » en vert.

| Grouprates LYX                                   |                          |                                  |                                       |                     |        |             | Profil Déc      | connexion FR    |
|--------------------------------------------------|--------------------------|----------------------------------|---------------------------------------|---------------------|--------|-------------|-----------------|-----------------|
| Configurations de<br>compte<br>Comptes           | Promotion<br>Ajouter Pro | ns                               |                                       |                     |        |             |                 |                 |
| Utilisateurs                                     |                          |                                  |                                       |                     |        | Red         | chercher :      |                 |
| Import                                           | Actions                  | Nom                              | Description                           | Code                | Valeur | Nb<br>jours | Nb<br>passagers | Par<br>passager |
| nesel valions                                    | d - 🗊                    | Réservez<br>tôt!                 |                                       |                     | 150\$  | 175         | 1               | Oui             |
| Promotions Destinations                          | ar - 🔟                   | Rabais<br>Explore<br>Québec      | Rabais Explore<br>Québec              | RABAISEXPLOREQUEBEC | 25%    | 0           | 0               | Non             |
| Accompagnateurs<br>Occupations                   | <i>(</i> )* - 🔟          | Membre<br>de la<br>FADOQ         | Rabais de \$ 10<br>pour les<br>membre |                     | 10\$   | 0           | 0               | Oui             |
| Portions terrestres<br>Points<br>d'embarquements | Ø - 🔟                    | Réservez<br>d'avance<br>2 mois ! | Rabais offert<br>lorsque séjour<br>r  | DA2                 | 20%    | 20          | 0               | Oui             |
| Routes                                           | Affichage de             | l'élément 1 à                    | 4 sur 4 éléments                      |                     |        |             | Précédent       | 1 Suivant       |
| Taxes                                            |                          |                                  |                                       |                     |        |             |                 |                 |

Complétez chacun des champs nécessaires. **Les champs accompagnées d'une étoile rouge sont obligatoires.** Cliquez enfin sur « Sauvegarder » en bas de la page.

| compre              |                                                |
|---------------------|------------------------------------------------|
| Comptes             | * Nom [EN]                                     |
| Compres             | 15% last minute                                |
| Utilisateurs        | Description [EP]                               |
| Import              |                                                |
| import              | 15% pour de rabais pour une réservation de der |
| Réservations        | Description [EN]                               |
|                     | 15% reduction for a last minute reservation    |
| Promotions          |                                                |
| Destinations        | Code de produit                                |
|                     | 15LM                                           |
| Accompagnateurs     | * Montont/nourcontons                          |
| Occupations         | - Montany pourcentage                          |
| 000000000           | 15                                             |
| Portions terrestres | Nb jours                                       |
| Points              | 1                                              |
| d'embarquements     |                                                |
| Routes              | Nb passagers                                   |
|                     |                                                |
| Taxes               |                                                |
| Fournisseurs        | Par passager 🗹                                 |
| , our noodro        | Sauvegarder                                    |
| Équipements         | Oddregalder                                    |
| Discos              |                                                |

3

## 4 Votre promotion est désormais créée ! Pour la modifier, cliquez simplement sur le petit crayon bleu dans sa ligne.

| Grouprates LYX                                   |                                             |                                  |                                       |                     |        |             | Profil Déc      | connexion FR    |  |  |
|--------------------------------------------------|---------------------------------------------|----------------------------------|---------------------------------------|---------------------|--------|-------------|-----------------|-----------------|--|--|
| Configurations de                                | Promotions                                  |                                  |                                       |                     |        |             |                 |                 |  |  |
| Comptes                                          | Ajouter Pro                                 | Ajouter Promotion                |                                       |                     |        |             |                 |                 |  |  |
| Utilisateurs                                     | Rechercher :                                |                                  |                                       |                     |        |             |                 |                 |  |  |
| Import                                           | Actions                                     | Nom                              | Description                           | Code                | Valeur | Nb<br>jours | Nb<br>passagers | Par<br>passager |  |  |
|                                                  | 🥒 - 🔟                                       | Réservez<br>tôt!                 |                                       |                     | 150\$  | 175         | 1               | Oui             |  |  |
| Destinations                                     | d - 🔟                                       | Rabais<br>Explore<br>Québec      | Rabais Explore<br>Québec              | RABAISEXPLOREQUEBEC | 25%    | 0           | 0               | Non             |  |  |
| Accompagnateurs<br>Occupations                   | de - 🔟                                      | Membre<br>de la<br>FADOQ         | Rabais de \$ 10<br>pour les<br>membre |                     | 10\$   | 0           | 0               | Oui             |  |  |
| Portions terrestres<br>Points<br>d'embarquements | d - 🔟                                       | Réservez<br>d'avance<br>2 mois ! | Rabais offert<br>lorsque séjour<br>r  | DA2                 | 20%    | 20          | 0               | Oui             |  |  |
| Routes                                           | Ø-1                                         | 15%<br>dernière<br>minute        | 15% pour de<br>rabais pour une<br>ré  | 15LM                | 15\$   | 1           | 0               | Oui             |  |  |
| Fournisseurs                                     | Affichage de l'élément 1 à 5 sur 5 éléments |                                  |                                       |                     |        |             | Précédent       | 1 Suivant       |  |  |
| Équipements                                      |                                             |                                  |                                       |                     |        |             |                 |                 |  |  |
| Discos                                           |                                             |                                  |                                       |                     |        |             |                 |                 |  |  |

Effectuez les modifications désirées, puis cliquez sur « sauvegarder ».

|                     | * Nom [EN]                                     |
|---------------------|------------------------------------------------|
| Comptes             | 15% last minute                                |
| Utilisateurs        | Description [FR]                               |
| Import              | 15% pour de rabais pour une réservation de den |
| Réservations        | Description [EN]                               |
| Promotions          | 15% reduction for a last minute reservation    |
|                     | Code de produit                                |
| Destinations        | 15LM                                           |
| Accompagnateurs     | * Montant/pourcentage (?)                      |
| Occupations         | 15                                             |
| Portions terrestres | Nb jours                                       |
| Points              | 2                                              |
| d'embarquements     |                                                |
| Routes              | Nb passagers                                   |
| Taxes               | 0                                              |
| Fournisseurs        | Par passager 🗹                                 |
| Équipements         | Sauvegarder                                    |
|                     |                                                |

5

Made with Scribe - https://scribehow.com

6

Voilà, votre promotion est modifiée ! Pour la supprimer, cliquez simplement sur la petite corbeille rouge puis acceptez la suppression. **Attention, toutes les suppressions sont irréversibles.** 

| Grouprates LYX                                   |                          |                                  |                                       |                     |        |             | Profil Dé       | connexion FR    |
|--------------------------------------------------|--------------------------|----------------------------------|---------------------------------------|---------------------|--------|-------------|-----------------|-----------------|
| Configurations de<br>compte<br>Comptes           | Promotion<br>Ajouter Pro | <b>IS</b><br>motion              |                                       |                     |        |             |                 |                 |
| Utilisateurs                                     |                          |                                  |                                       |                     |        | Rec         | chercher :      |                 |
| Import                                           | Actions                  | Nom                              | Description                           | Code                | Valeur | Nb<br>jours | Nb<br>passagers | Par<br>passager |
| Reservations                                     | <i>₫</i> - 🔟             | Réservez<br>tôt!                 |                                       |                     | 150\$  | 175         | 1               | Oui             |
| Promotions Destinations                          | J - 🔟                    | Rabais<br>Explore<br>Québec      | Rabais Explore<br>Québec              | RABAISEXPLOREQUEBEC | 25%    | 0           | 0               | Non             |
| Accompagnateurs<br>Occupations                   | <b>/</b> - 🔟             | Membre<br>de la<br>FADOQ         | Rabais de \$ 10<br>pour les<br>membre |                     | 10\$   | 0           | 0               | Oui             |
| Portions terrestres<br>Points<br>d'embarquements | <b>/</b> - 🔟             | Réservez<br>d'avance<br>2 mois ! | Rabais offert<br>lorsque séjour<br>r  | DA2                 | 20%    | 20          | 0               | Oui             |
| Routes                                           | <b>e</b> - 11            | 15%<br>dernière<br>minute        | 15% pour de<br>rabais pour une<br>ré  | 15LM                | 15\$   | 2           | 0               | Oui             |
| Fournisseurs                                     | Affichage de             | l'élément 1 à                    | 5 sur 5 éléments                      |                     |        |             | Précédent       | 1 Suivant       |
| Équipements                                      |                          |                                  |                                       |                     |        |             |                 |                 |